# CENTO Ready-to-Go Reports ANALYTICS Cento Analytics 400 +Flash Reports Start here CardiacCare > Utilities > Analytics New Report **Flash Reports** C New Report Bundle Muneesh Flash Reports Filter by registry name tan filter ACONODE OWNERLYS STS/ACC TVT reports, and more Cedaron Training. CONFIDENTIAL CEDARON

Muneesh has built more than 400 ready-to-go reports, what we call "Flash Reports".

You can now find Flash Reports for all NCDR metrics, including those for the STS/ACC TVT Registry.

#### How to find Flash Reports

- In CardiacCare, go to Utilities > Analytics
- · Click on the "Flash Reports" button to jump directly to the list.

By default, the list displays 100s of reports across many pages.

#### How to filter Flash Reports

Use the "Report Tag Filter" to narrow the list by Registry.

- Click on the Report-Tag Filter drop-down
- Select the Registry (for example, CathPCI v5 or STS Adult Cardiac Care 4.20)

The list of reports will now filter to the selected registry.

### How to change the number of Flash Reports per page

If the list exceeds 10 Flash Reports, it's separated into pages. A quick way to see all reports is to change the Display records per page value.

• Click on the Display dropdown and select 1000. This will list all reports on single page.

### How to open and run multiple reports at the same time

Like other web-application links, Flash Reports can be opened in separate tabs by one of these methods:

- Click the report link while holding the CTRL key. This will open the link in a new tab.
- Right-click the report link and then click on "Open Link in New Tab".

## How to search for Flash Reports by name

• Use the Search text box on the top right.

The list will filter by matching text found anywhere in the report name.